## Add server (Synology NAS)

## Synology module WHMCS

## Order now | Download | FAQ

Add a new server to the system WHMCS.

System Settings->Servers->Add New Server

• Enter the correct Name and Hostname

• In the Server Details section, select the "PUQ Synology" module and enter the correct username and password for the Synology NAS web interface.

Editoschock, click the "Test connection" button

WARNING: **ACCESS HASH** field Used to store the access key to the server and is updated automatically.

| Module                                           | ✓ Connection successful. Some values have been auto-filled. |
|--------------------------------------------------|-------------------------------------------------------------|
| Username                                         | ruslan                                                      |
| Revision #7 Password<br>Created 9 August 2022 10 | :32:49 by Ruslan                                            |
| Updated 11 June 2024 09:                         | 31:54 by Yuliia Noha                                        |